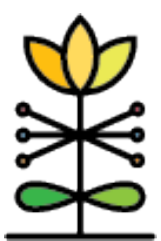

## Sedgwick County Healthy Babies Schedule-at-a-Glance Report Guide

The Schedule-at-a-Glance report provides program staff and supervisors with a schedule of up-coming client appointments, including expected documentation to be completed at that appointment. The schedule in the report is dependent on accurate and complete data entry in the DAISEY system.

## Data Elements for Accuracy of Scheduling

The following forms and questions are used by the report to populate the schedule displayed in the report dashboard.

| Enrollment date    | Enter date of initial enrollment. This date should precede the |  |  |
|--------------------|----------------------------------------------------------------|--|--|
|                    | first scheduled home visit.                                    |  |  |
| Type of enrollment | Response options include Initial prenatal visit, Post-partum   |  |  |
|                    | welcome home visit, and ICC (not pregnant, greater than 12     |  |  |
|                    | weeks postpartum). This response determines which forms        |  |  |
|                    | are required at the first home visit.                          |  |  |
| Home visitor       | Response options include list of home visitor names in drop-   |  |  |
|                    | down, single-select format; list is revised as requested by    |  |  |
|                    | Sedgwick County supervisor.                                    |  |  |
| Date               | Enter date of first scheduled home visit following enrollment. |  |  |
|                    | This date is used to populate the home visit date displayed in |  |  |
|                    | the Scheduling Report. If left blank, a Client Contact form    |  |  |
|                    | will be required before the first home visit for the report    |  |  |
|                    | to recognize that a first home visit has been scheduled. If a  |  |  |
|                    | Client Contact form is not then completed, Enrollment          |  |  |
|                    | will show as Incomplete in the report.                         |  |  |
|                    |                                                                |  |  |

### 1. Enrollment – Scheduling Form

#### 2. Home Visit Documentation (HV Doc)

Date of Activity Enter date home visit occurs.

| Is this a prenatal or                                                       | Response options include <i>prenatal</i> and <i>postpartum</i> .                                                                                                    |
|-----------------------------------------------------------------------------|----------------------------------------------------------------------------------------------------|
| post-partum visit?                                                          | (Note: data point used for Demographics dashboard only.)                                                                                                    |
| Please indicate what<br>additional visits are<br>needed with this<br>client | Response options include <i>Initial prenatal visit</i> , <i>Follow-up prenatal visit</i> , <i>Post-partum welcome home visit</i> , <i>Follow-up post-partum visit</i> , and <i>No additional visits needed</i> . The response will determine what type of visit comes next or if the client is to be discharged. The type of visit colected will determine |
|                                                                             | what forms display as being needed at the next visit in                                                                                                    |
|                                                                             | the Scheduling Report.                                                                                                    |
| Do you need to assign<br>this client to another<br>staff member?            | A new home visitor can be assigned. This will be reflected in<br>the report for any home visits scheduled after the date of<br>activity on the associated HV Doc.                                                                                                    |
| Home visitor                                                                | Enter name of home visitor to whom the client needs to be reassigned.                                                                                                    |
| Date                                                                        | Enter date of next scheduled home visit. This date appears in the Scheduling Report as the next scheduled visit.                                                                                                    |

## 3. Client – Contact Form

| Enter date contact or attempted contact occurs.                                                                                                    |
|----------------------------------------------------------------------------------------------------|
| Response options include <i>Initial prenatal visit</i> , <i>Follow-up prenatal visit</i> , <i>Post-partum welcome home visit</i> , <i>Follow-up post-partum visit</i> , and <i>No additional visits needed</i> . The response will determine what type of visit comes next or if the client is to be discharged. The type of visit selected will determine what forms display as being needed at the next visit in the Scheduling Report. <b>If left blank, the report will not consider this form and will look back to the preceding HV</b> |
| Doc or Client Contact form to determine next scheduled                                                                                                    |
| visit.                                                                                                    |
| Enter date of next scheduled home visit. This date appears in                                                                                                    |
| the Scheduling Report as the next scheduled visit.                                                                                                    |
| A new home visitor can be assigned. This will be reflected in                                                                                                    |
| the report for any home visits scheduled after the date of                                                                                                    |
| activity on the associated Client Contact form.                                                                                                    |
| Enter name of home visitor to whom the client needs to be                                                                                                    |
|                                                                                                    |
|                                                                                                    |

## 4. Client – Discharge Form

| Date of Activity | Enter date discharge form is completed.                        |
|------------------|----------------------------------------------------------------|
| Discharge Date   | Enter official date of discharge. This date is used in reports |
|                  | for when client officially exists services.                    |

# 5. Other assessment forms use Date of Activity\* to reflect completed status in the Scheduling Report

\*Unless otherwise noted in the table below

| First Prenatal Visit      | Background Info – 2nd form tab ( <i>note: date completed in</i> |
|---------------------------|-----------------------------------------------------------------|
|                           | HV Doc                                                          |
|                           | FPDS                                                            |
|                           | PNI Screen                                                      |
|                           | PN Substance use                                                |
|                           | SG Safety                                                       |
| Follow-up Prenatal        |                                                                 |
| Visit                     |                                                                 |
| First Post-partum Visit   | Background Info – 2nd form tab (note: date completed in         |
| (note: this label         | report is the date the form was last modified)                  |
| indicates client enrolled | Child Profile (note: date completed in the report is the        |
| postpartum and is         | Enrollment Date entered into the Child Profile)                 |
| starting services vs      | HV Doc                                                          |
| enrolling prenatal and    | EPDS                                                            |
| then continuing service   | IC Adult Postpartum                                             |
| after birth of child)     | IC Child Visit                                                  |
|                           | IC Newborn                                                      |
|                           | IC Safe Sleep                                                   |
|                           | One Key Question                                                |
|                           | PN Substance use                                                |
|                           | SG Safety                                                       |
| Post-partum Welcome       | Child Profile (note: date completed in the report is the        |
| Home Visit                | Enrollment Date entered into the Child Profile)                 |
| (note: this label         | HV Doc                                                          |
| indicates client enrolled | IC Adult Postpartum                                             |
| prenatally and then       | IC Child Visit                                                  |
| continued service after   | IC Newborn                                                      |
| birth of child)           | IC Safe Sleep                                                   |
|                           | One Key Question                                                |
| Follow-up Post-           | HV Doc                                                          |
| partum Visit              |                                                                 |

## Client Schedule At-A-Glance Dashboard

#### **Parameters & Filters**

Upon opening the report, **Start Date** and **End Date** default to view the schedule for the next two weeks from today. The Start and End dates can be modified as needed. Rows included in the dashboard are clients scheduled for home visits (Date Scheduled) as well as any missed or incomplete records.

*Note*: Any client with a completed Client Discharge Form is removed from the report when the Start Date <u>is after</u> the Discharge Date (as entered on the Client Discharge Form).

The dashboard display can be filtered by Client Name (ID), Home Visitor, Activity, and Visit Type. A sorting feature allows the display to be sorted by Date Scheduled, Date Completed, First Name, or Last Name.

#### Dashboard Details

The bar along the top of the dashboard, just below the filters, provides a snapshot of the number of scheduled assessments and the status of those assessments, based on the filters selected. Clicking on any of the categories or colors will filter the dashboard to display just those records. E.g., clicking on the green bar (Missing), the report will update to display only those 35 missing records.

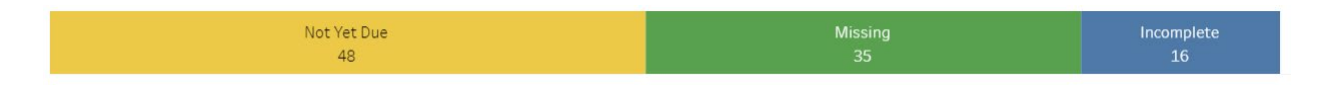

**Date Scheduled:** date of next appointment as entered into the Enrollment form, HV Doc, or Client Contact form.

**Visit Type:** as selected on the Enrollment form, HV Doc, or Client Contact form.

**Activity:** the assessments or documentation expected to be completed at the scheduled home visit (e.g., HV Doc, PN Screen, EPDS). Note: not all required forms are included in the report. Check with your supervisor to ensure you are meeting all data collection and reporting requirements.

**Date Completed:** for most activity forms, this is the date of activity on the form. Exceptions include:

- *Child*: this is the Child Profile. Date Completed = Enrollment Date as entered into the child profile.
- *Enrollment*: this is the Enrollment Scheduling form. Date Completed = Enrollment Date as entered on the form.
- *Background Info 1*: this is the All Background Info form. Date Completed = Date of Activity as entered on the form. It is expected that the first tab of the Background form is completed at enrollment and before the first home visit.
- Background Info 2: this is the All Background Info form. Date Completed = date last modified. It is expected that the second tab of the Background form is completed at the first scheduled home visit following enrollment, and the "date last modified" is used to capture when the Background form was modified to fill in the 2<sup>nd</sup> tab questions.
- *Discharge*: Date Completed = Discharge Date as entered on the form.

**Workflow Highlight:** Families attending post-partum visits and who become pregnant again, the family needs to be discharged (select "No additional visits needed" on last post-partum follow-up visit HV Doc or Client Contact form and submit a Discharge Form) and then re-enroll as a Prenatal client (i.e., create new Enrollment – Scheduling Form and Background Info Form). The new enrollment date should fall at least one day following discharge from the post-partum enrollment.

Example of fake client who enrolled Post-partum (10/1/2022), then discharged (at postpartum follow-up visit on 10/17/2022) and re-enrolled as Prenatal client (on 10/18/2022). New Enrollment and Background Info forms have been created for the second enrollment.

| Client Name (ID)                   | Date Scheduled | Visit Type                  | Activity            | Date Completed |     |
|------------------------------------|----------------|-----------------------------|---------------------|----------------|-----|
| Mary Joy Test1_pp enroll (1048-    | 10/1/2022      | Enrollment                  | Bkgd Info - 1       | 10/1/2022      | CoT |
| 20001)                             |                |                             | Enrollment          | 10/1/2022      | CoT |
| Mary Joy Test1_pp enroll (1048-    | 10/10/2022     | 022 First Post-partum       | Bkgd Info - 2       | Null           | М   |
| 20001)                             |                |                             | Child               | 10/1/2022      | CE  |
|                                    |                |                             | EPDS                | Null           | М   |
|                                    |                |                             | HV Doc              | 10/10/2022     | CoT |
|                                    |                |                             | IC Adult Postpartur | n Null         | М   |
|                                    |                |                             | IC Child Visit      | 10/10/2022     | CoT |
|                                    |                |                             | IC Newborn          | Null           | М   |
|                                    |                |                             | IC Safe Sleep       | Null           | М   |
|                                    |                |                             | One Key Q           | Null           | М   |
|                                    |                |                             | PN Substance Use    | 10/10/2022     | CoT |
|                                    |                |                             | SG Safety           | Null           | М   |
| Mary Joy Test1_pp enroll (1048-    | 10/17/2022     | Discharge                   | Discharge           | 10/17/2022     | CoT |
| 20001)                             |                | Follow-up post-partum visit | HV Doc              | 10/17/2022     | CoT |
| Mary Joy Test1_pp enroll (1048-    | 10/18/2022     | Enrollment                  | Bkgd Info - 1       | 10/18/2022     | CoT |
| 20001)                             |                |                             | Enrollment          | 10/18/2022     | CoT |
| Mary Joy Test1_pp enroll (1048-    | 10/25/2022     | First Prenatal              | Bkgd Info - 2       | 11/1/2022      | CL  |
| 20001)                             |                |                             | EPDS                | Null           | М   |
|                                    |                |                             | HV Doc              | 10/25/2022     | CoT |
|                                    |                |                             | PN Screen           | Null           | М   |
|                                    |                |                             | PN Substance Use    | 10/25/2022     | CoT |
|                                    |                |                             | SG Safety           | Null           | М   |
| Mary Joy Test1_pp enroll (1048-20. | . 11/2/2022    | Discharge                   | Discharge           | Null           | М   |

**Data Quality Check:** If information displayed in the tables seems inaccurate, review the relevant profiles and/or activity forms in DAISEY to ensure data has been entered correctly (e.g., accurate date of activity, correct selection of type of visit, date and type entered for next scheduled visit). If you believe data is not displaying correctly in the report, send an inquiry to DAISEY Support (daisey-sedgwick@ku.edu).

## **Demographics Dashboards**

### **Demographics**

This dashboard allows staff to review a single demographic for clients active at least one day between the selected Start Date and End Date. "Active" is determined by the enrollment and discharge dates entered into the Enrollment – Scheduling Form and Client – Discharge Form.

Demographics available to review:

| Sex              | Primary Healthcare Coverage              |
|------------------|------------------------------------------|
| Race             | Zipcode                                  |
| Ethnicity        | City of Residence                        |
| Primary Language | Well Visit During Last 12 Months         |
| Marital Status   | Special Healthcare Need or Disability    |
| Education Level  | Number of Children Under 12 Years of Age |
| Current Student  | Household Size                           |
| Employment       | Annual Household Income                  |

Demographics can be filtered by Client Name, Home Visitor, Prenatal or Postnatal, and Healthy Start Zipcode.

*Home Visitor filter:* Demographic information will be associated with the <u>most recently</u> <u>designated home visitor within the selected date range</u>. This information is pulled from either the HV Doc or the Client Contact Form when a new home visitor is to be assigned. If no change in home visitor is indicated, the name of the home visitor is pulled from the Enrollment - Scheduling Form. The new home visitor name is assigned to any activity forms dated from the day after the date of the requested change.

*Prenatal or Postnatal filter:* The most recent prenatal vs postnatal status within the selected date range (as entered on the latest HV Doc within the range) will determine which category a client's data will fall under in the Demographics dashboard. This information is pulled from the question *Is this a prenatal or post-partum visit?* in the first section of the Home Visit Documentation form. If no HV Doc exists following enrollment, then the prenatal vs postnatal status will pull from the Enrollment – Scheduling Form.

The list of caregivers that make up the selected demographic counts are available in the table on the righthand side of the dashboard.

#### **Demographics Crosstab**

This dashboard contains the same list of demographic variables. Two demographic variables can be selected to create a crosstab table. Filters function the same as on the single demographic dashboard.